## Introduction to Degree Works

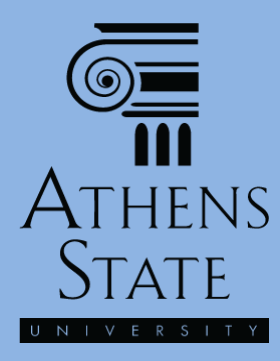

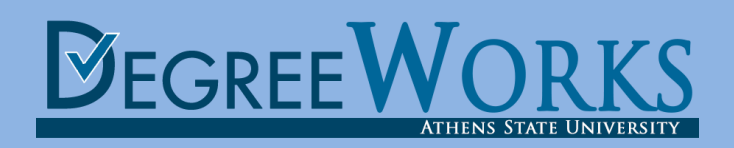

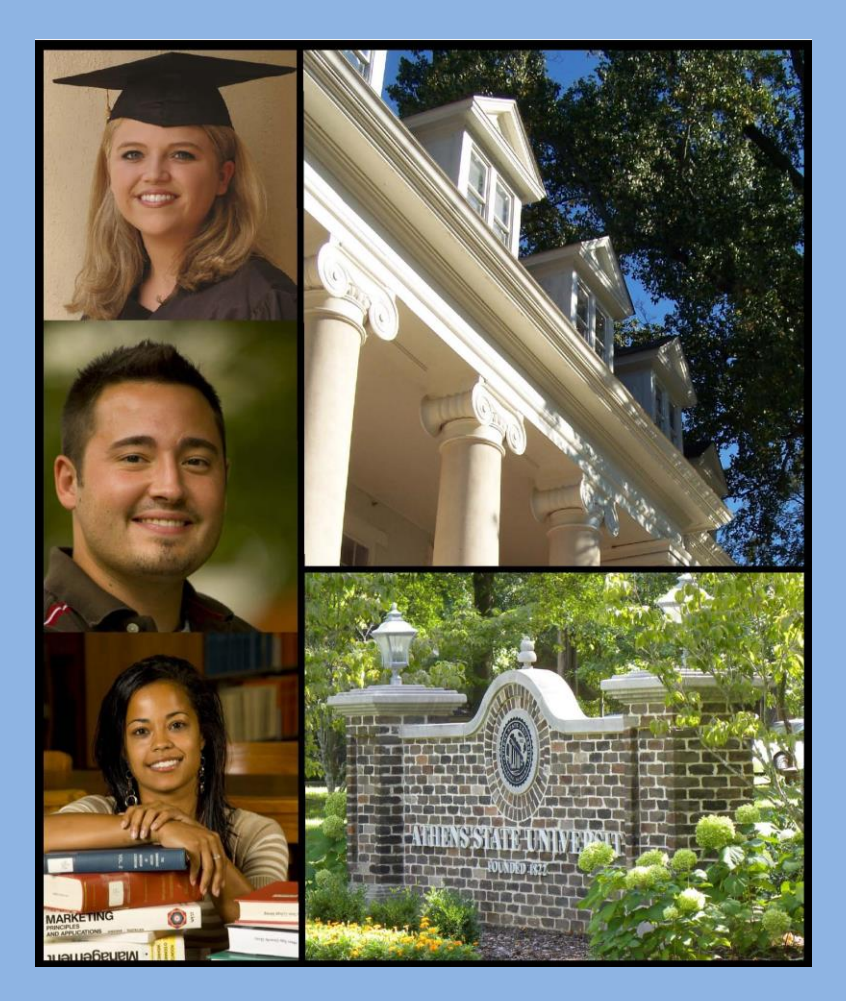

## Topics

- Accessing Degree Works
- Essential Features of the Audit or "Plan of Study"
- Basic Navigation in Degree Works

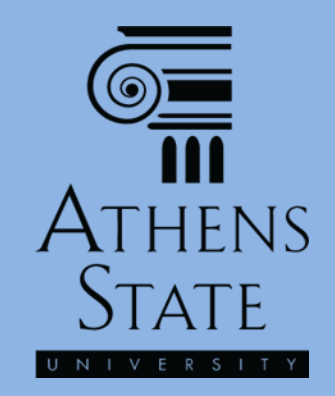

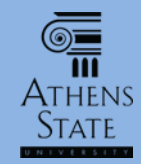

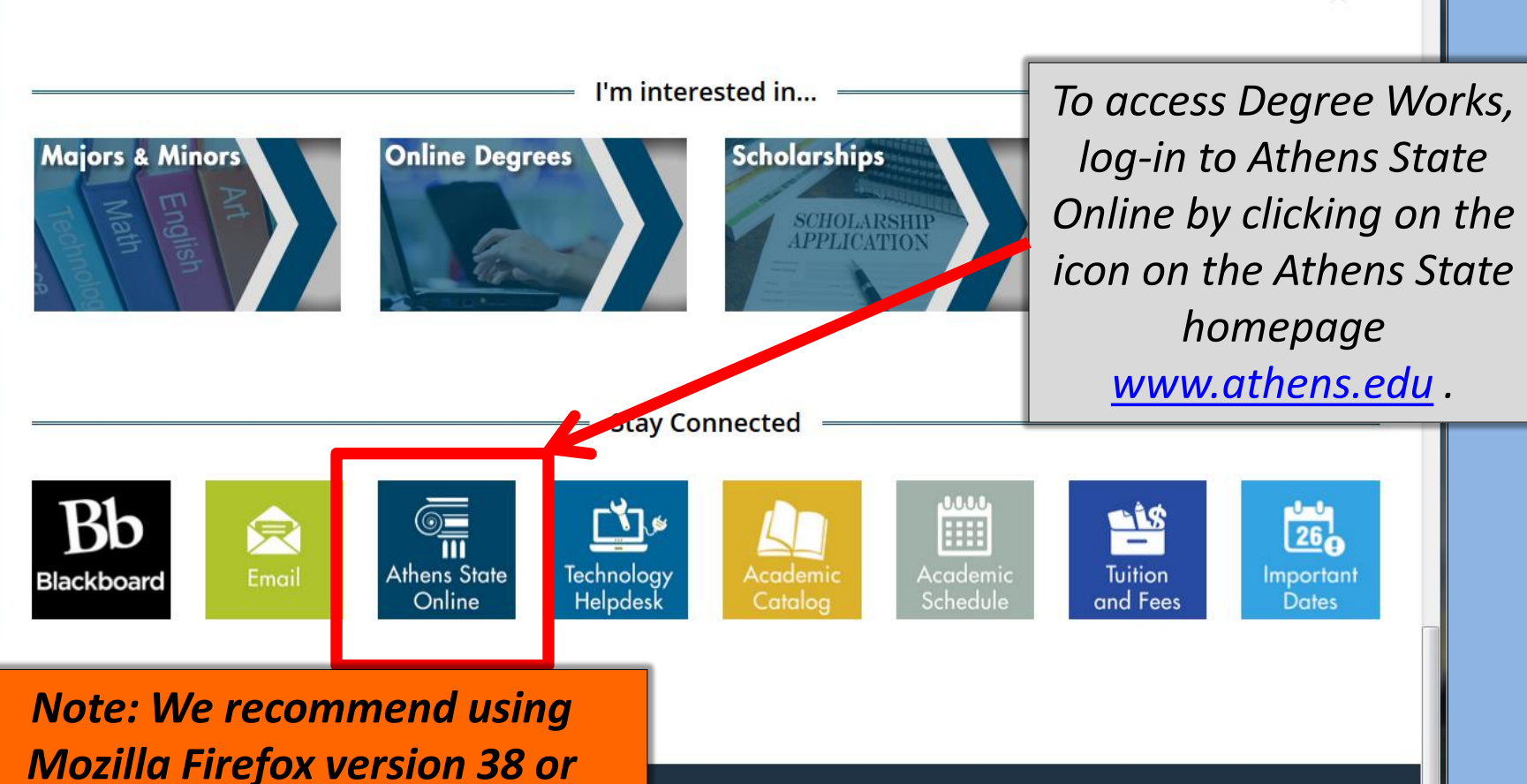

**Right to Know** 

Policy Library

Non-Discrimination Policy

Athens State

Mozilla Firefox version 38 or higher for best performance when using Degree Works.

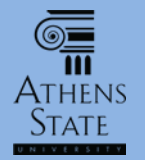

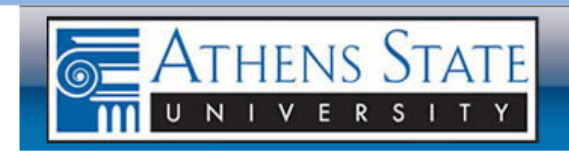

ATHENS STATE ONLINE

A SELF SERVICE TOOL

Log-in using your student ID (in 000xxxxx format) and 6-digit PIN.

Please enter your User Identification Number (this is NOT your Social Security number and your Social Security number will not work) and your Personal Identification Number (PIN). When finished, spect Login. Please Note: ID is Case Sensitive

To protect your privacy, please Exit and close your browser when you are finished.

Forgot your ID? Click Here and we will suid it to your Athens State email account.

See the estimated cost of book sterm and class.

User ID: 000xxxxx PIN: •••••• Login Forgot PIN? RELEASE: 8.7

© 2015 Ellucian Company L.P. and its affiliates.

This software contains confidential and proprietary information of Ellucian or its subsidiaries.

Use of this software is limited to Ellucian licensees, and is subject to the terms and conditions of one or more written license agreements between Ellucian and such licensees

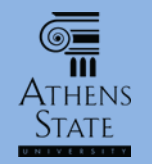

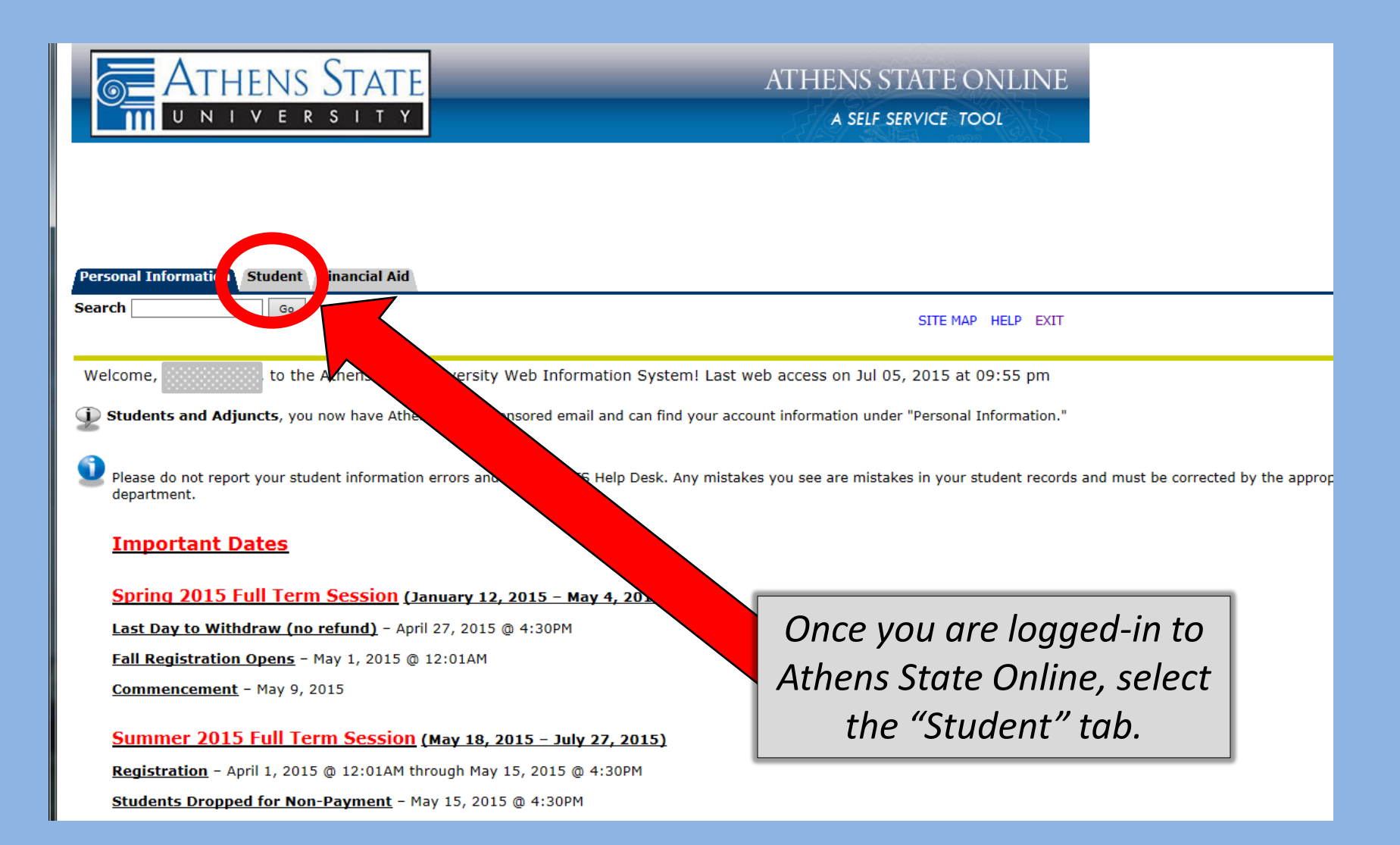

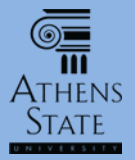

#### Student Information

| Athens State Payment Plans            |  |
|---------------------------------------|--|
| An affordable way to pay for college. |  |

Click here to learn more.

<u>IMPORTANT</u> - If you are registering for a class that requires a prerequisite course and encounter an error, you must contact your College for resolution. The contact numbers are:

College of Arts and Sciences - (256) 233-6500 College of Business - (256) 216-5350 College of Education - (256) 233-8159

**IMPORTANT** - If you experience other difficulties registering for a class, please contact the Registrar's Office at registrar@athens.edu or (256) 233-8131.

**IMPORTANT** - If you have holds on your account, please contact Admissions for assistance at admissions@athens.edu or 256-233-8130.

#### Register for Classes

Register or add/drop classes; check registration status; view class schedules.

Pay Tuition and Fees Tuition and fees may be paid online using American Express, Discover, MasterCard, VISA, or eCheck.

View Course Materials Select course; view books and other materials required; view purchase/rent options.

#### Pay for Books and Course Materials

Books and course materials may be purchased online using American Express, Discover, MasterCard, Visa, or eCheck.

View Student Records Review holds; Display grades; Display transcript; Review charges and payments; Apply for Graduation/Take Graduation Exit Survey.

Student Accounts

Student Advising Module (SAM)

View requirements and progress for declared major.

National Student Clearinghouse Self-Service (external link) Order transcripts; track transcript orders; obtain enrollment certificates; view student loan deferment notifications; view

Teacher Education Program (TEP) Application Complete and submit TEP applications and requests for Interview Panel.

Request for Field Experience Placement Complete and submit Field Experience Placement requests.

Request for Internship Application Complete and submit student teaching applications; view student teaching

View Education, TEP, and Alacourt F qu View status of submitted applications and other C

Sign up for specialized training (IE: AMon

Degree Works Advising

RELEASE: 8.7

© 2015 Ellucian Company L.P. and its affiliates.

Select the "Degree Works Advising" link.

## **Degree Works**

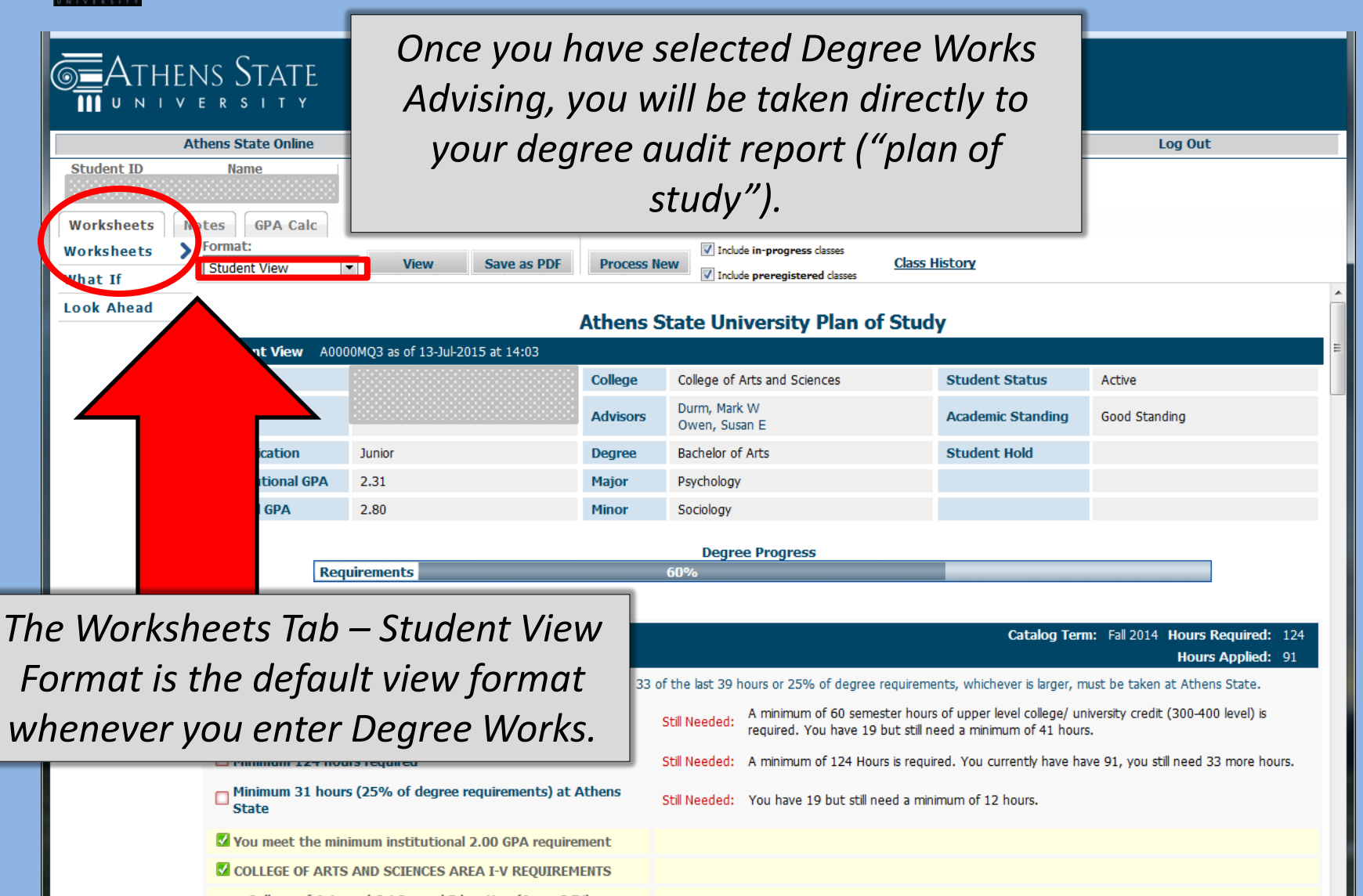

🝘 College of Arts and Sci General Education (Areas I-IV)

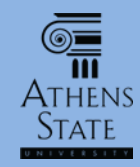

### Features of the Degree Works Audit

## Your basic information appears in the audit header (ID and Name are masked here).

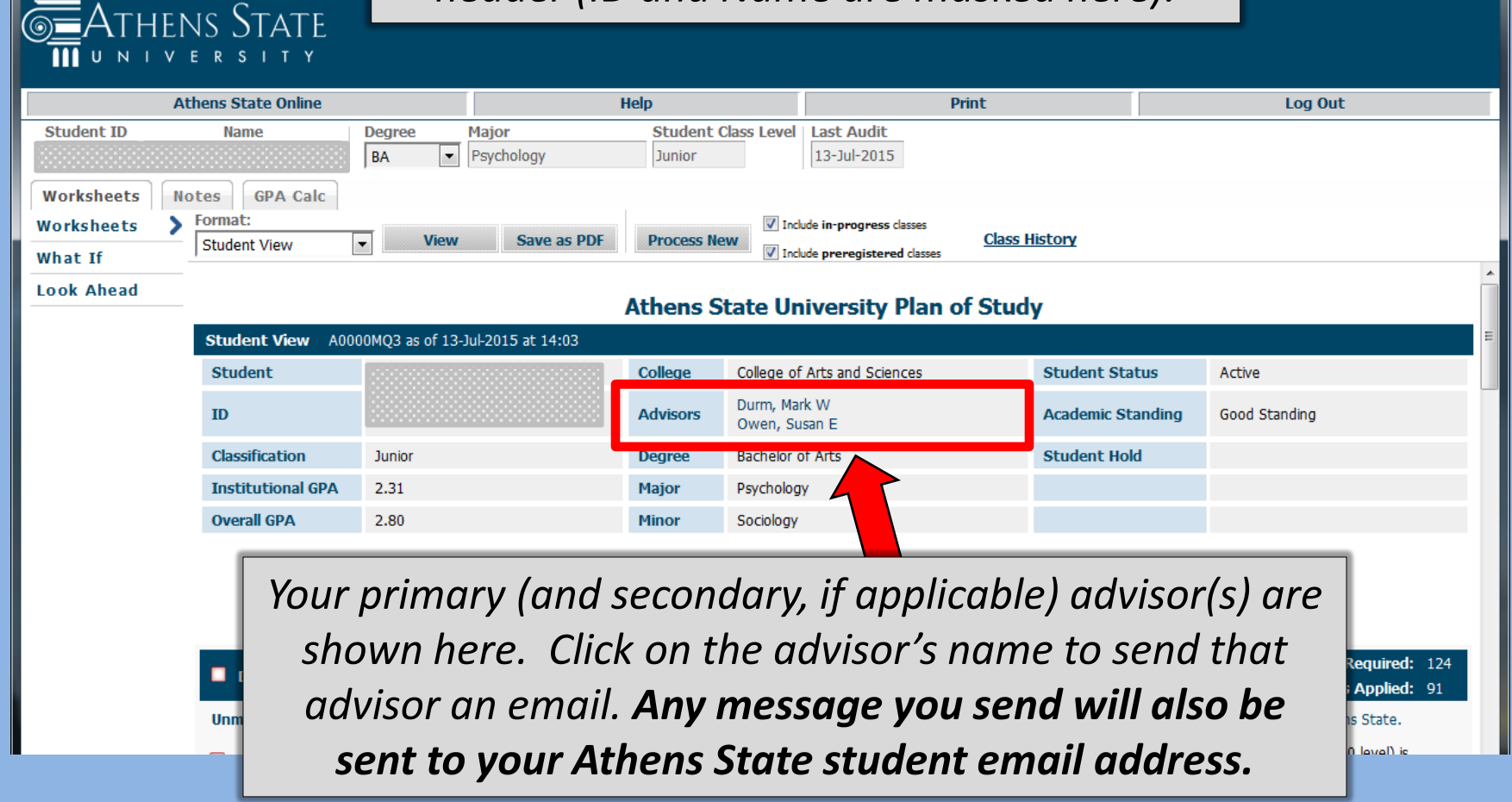

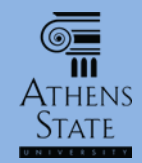

### Features of the Degree Works Audit

| THENS STATE                                                                                                    | Only your<br>primary major<br>appears here.                                                                                                    |          |                                       |              |                                         |  |  |  |  |  |
|----------------------------------------------------------------------------------------------------|----------------------------------------------------------------------------------------------------|----------|---------------------------------------|--------------|-----------------------------------------|--|--|--|--|--|
| Athens State Online                                                                                                    |                                                                                                    |          | Print                                 |              | Log Out                                 |  |  |  |  |  |
| Student ID Name De                                                                                                    | A Psychology                                                                                                    | Junior   | Class Level Last Audit<br>13-Jul-2015 |              |                                         |  |  |  |  |  |
| Werksheets Network CRA Cole                                                                                                    | 7 57                                                                                                    |          |                                       |              |                                         |  |  |  |  |  |
| Worksheets Format:                                                                                                    |                                                                                                    |          | V Jackula in puppungs classes         |              |                                         |  |  |  |  |  |
| Worksheets     View     Save as PDF     Process New     Class History                                                                          |                                                                                                    |          |                                       |              |                                         |  |  |  |  |  |
| What If                                                                                                    |                                                                                                    |          | include preregistered casses          |              |                                         |  |  |  |  |  |
| Look Ahead                                                                                                    |                                                                                                    | Athens S | tate University Plan of St            | udy          |                                         |  |  |  |  |  |
| Worksheets   Worksheets   Worksheets   Format:   Student View   View   Save as PDF   Process New   Include in-progress classes   Class History |                                                                                                    |          |                                       |              |                                         |  |  |  |  |  |
| Student                                                                                                    | Athens State Online Print Log Out<br>Athens State Online Peychology<br>sheets Notes GPA Calc<br>interes State View A0000MQ3 as of 13-Jul/2015 at 14:03<br>Student View A0000MQ3 as of 13-Jul/2015 at 14:03<br>Student View A0000MQ3 at 0 at 14:04<br>Student View A0000MQ3 at 0 at 14:04<br>Student View A0000MQ3 at 14:04<br>St |          |                                       |              |                                         |  |  |  |  |  |
| ID                                                                                                    |                                                                                                    | Advisors | Durm, Mark W<br>Owen, Susan E         | Academic Sta | nding Good Standing                     |  |  |  |  |  |
| Classification J                                                                                                    | unior                                                                                                    | Degree   | Dachalas of Arts                      | Student Hold | l i i i i i i i i i i i i i i i i i i i |  |  |  |  |  |
| Institutional GPA 2                                                                                                    | .31                                                                                                    | Major    | Psychology                            |              |                                         |  |  |  |  |  |
| Overall GPA 2                                                                                                    | .80                                                                                                    | Minor    | Sociology                             |              |                                         |  |  |  |  |  |
|                                                                                                    |                                                                                                    |          |                                       |              |                                         |  |  |  |  |  |

<u>All</u> the majors and minors (including any double majors or multiple minors) that you have declared in your official academic record will appear here. If something doesn't appear here, you need to contact the Office of Student Records to make sure the major/minor option is officially declared using the Change of Major/Minor form.

rs Required: 124 urs Applied: 91

400 lovel) is

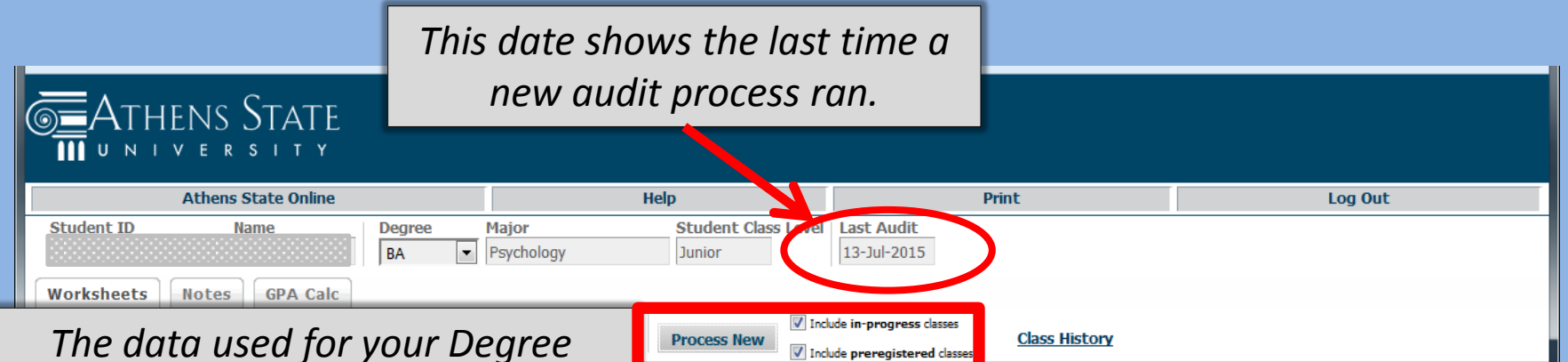

Colle

Durm, Mark

Psychology

Sociology

33 of the last 39 hours o

Owen, Susan

Bachelor of Arts

Degree Prog

y Plan of Study

nces

Student Status

Academic Standing

Active

You can always click the "Process

**New**" button when you enter Degree

*Works to make sure your audit uses* 

any data that was refreshed overnight.

You can also remove in-progress or

preregistered courses from the audit

by "unchecking" one or both check

boxes and clicking **Process New**.

Good Standing

Athens State

College

Advisors

Degree

Major

Minor

The data used for your Degree Works audit is refreshed from your official record every night (around 4

a.m.). So changes that are processed **today** (like a change of grade, change of major, etc.) won't be reflected in Degree Works **until the next day**. However, most of the time during the semester, your data is not changing from day-to-day.

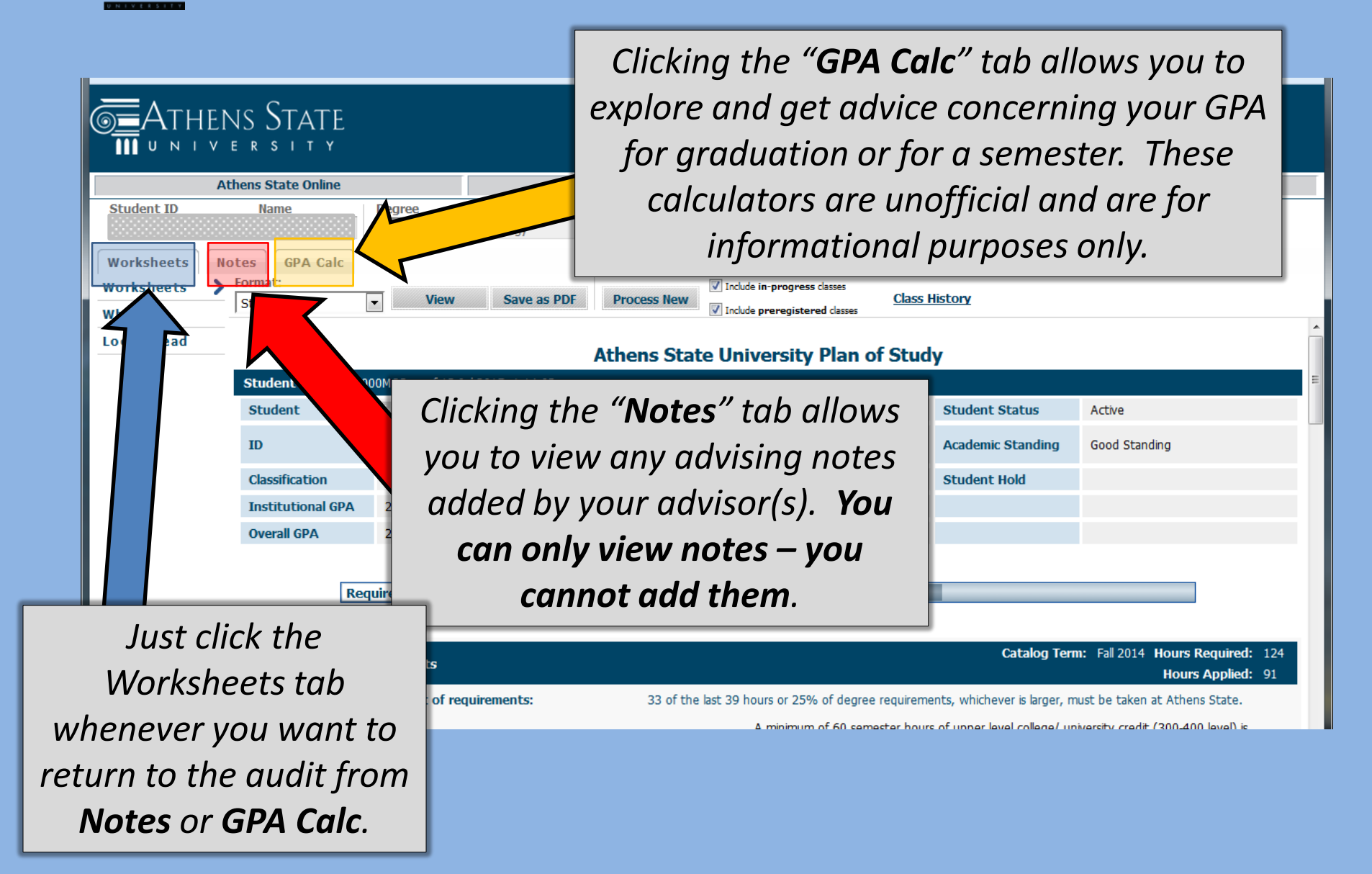

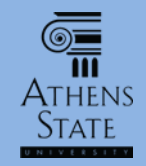

#### € ATHENS STATE

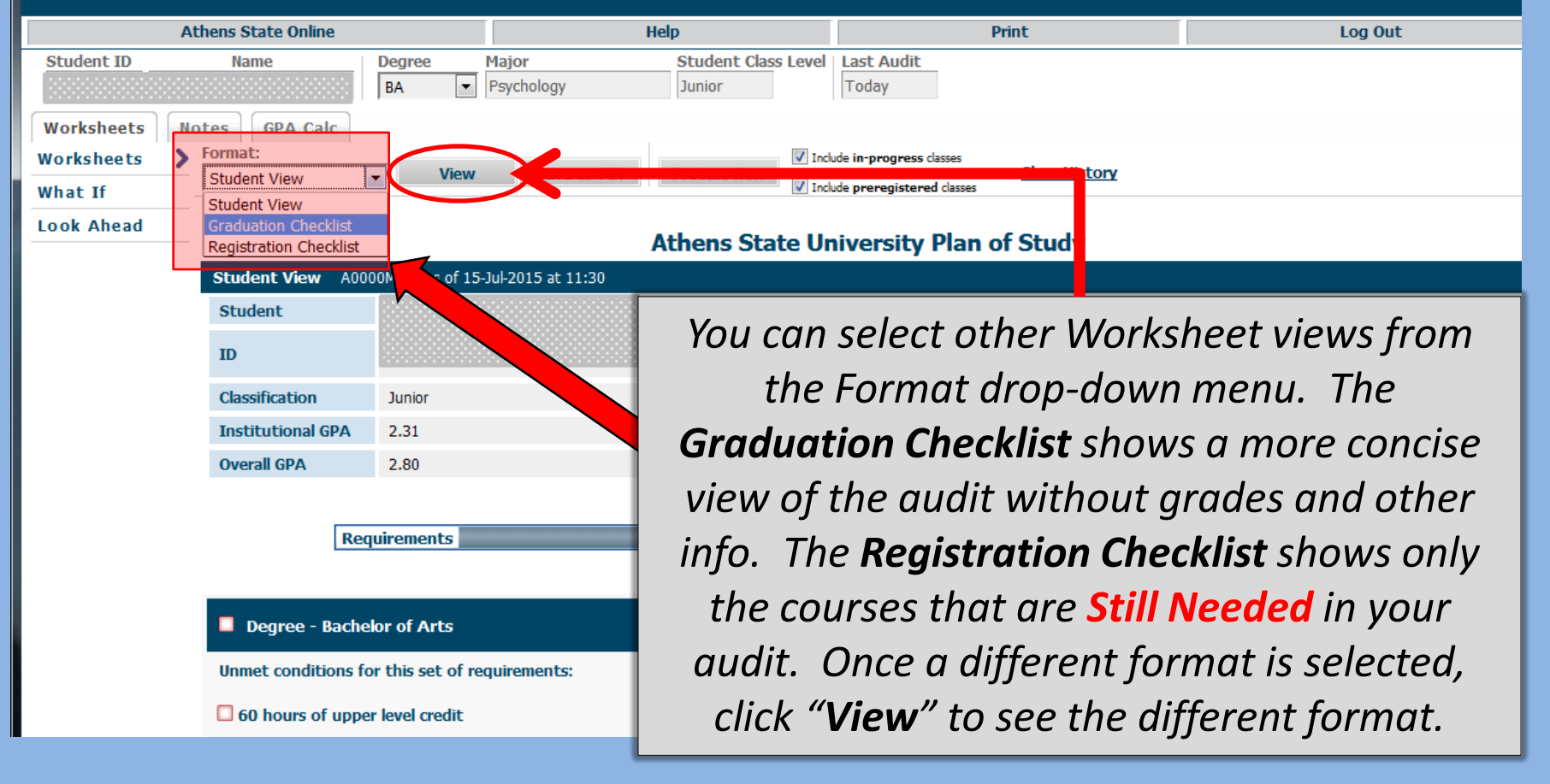

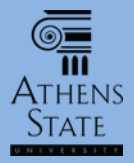

: W an E

Arts

e Progress

ours or 25% of

A minimum of required. You

|        |   | Class Histor   | ry - Moz   | illa Firefox                                                                                                 | -            |   |  |
|--------|---|----------------|------------|----------------------------------------------------------------------------------------------------|--------------|---|--|
| -      |   | https://de     | greewo     | rks.athens.edu/IRISLink.cgi                                                                                  |              |   |  |
|        |   | MUL            | 181        | Chorale<br>Transferred from MUL181 - Chorale - Calhoun Community College                                     | A            | 2 |  |
| ſ      |   | MUS            | 101        | Music Appreciation<br>Transferred from MUS101 - Music Appreciation - Calhoun Community Colle                 | A            | 3 |  |
| -      |   | ORI            | 100EL      | UNI101-New Student Seminar<br>Transferred from UNI101 - New Student Seminar - Marshall University            | P            | 1 |  |
| d      |   | ORI            | 101        | Orientation<br>Transferred from ORI101 - Orientation to College - Calhoun Community C                        | A<br>ollege  | 1 |  |
| 2      |   | PHL            | 106        | Intro to Philosophy<br>Transferred from PHL 106 - Intro to Philosophy - Calhoun Community Colle              | B<br>ge      | 3 |  |
| rl<br> |   | PHS            | 111        | Physical Science I<br>Transferred from PHS111 - Physical Science I - Calhoun Community College               | A<br>e       | 4 |  |
| at     |   | POL            | 211        | American National Government<br><i>Transferred from</i> POL211 - Amer National Gov - Calhoun Community Colle | B<br>ge      | 3 |  |
|        |   | PS             | 330        | Educational Psychology                                                                                       | С            | 3 |  |
| k      |   | PS             | 331        | Social Psychology                                                                                            | С            | 3 |  |
|        |   | PSY            | 200        | General Psychology<br><i>Transferred from</i> PSY200 - General Psychology - Calhoun Community Colle          | A<br>ege     | 3 |  |
|        |   | PSY            | 210        | Human Growth and Development<br><i>Transferred from</i> PSY210 - Human Growth and Dev - Calhoun Community    | A<br>College | 3 |  |
|        |   | PSY            | 230        | Abnormal Psychology<br><i>Transferred from</i> PSY230 - Abnormal Psychology - Calhoun Community Co           | B<br>llege   | 3 |  |
|        |   | REL            | 152        | Survey of the New Testament <b>Transferred from</b> REL152 - Sry New Testament - Calhoun Community Colle     | A<br>ege     | 3 |  |
|        |   | 50C            | 200        | Intro to Sociology<br><i>Transferred from</i> SOC200 - Intro to Sociology - Calhoun Community Colleg         | B<br>je      | 3 |  |
|        |   | 50C            | 247        | Marriage and the Family<br><i>Transferred from</i> SOC247 - Marriage & The Family - Calhoun Community O      | C<br>College | 3 |  |
|        |   | SPH            | 107        | Fund of Public Speaking<br><i>Transferred from</i> SPH107 - Fund of Public Speak - Calhoun Community Co      | A<br>llege   | 3 |  |
|        |   | THR            | 120        | Theatre Appreciation <b>Transferred from</b> THR120 - Theatre Appreciation - Calhoun Community Co            | B<br>ollege  | 3 |  |
|        | S | pring 201      | l <b>5</b> |                                                                                                    |              |   |  |
|        |   | PS             | 334        | Adolescent Psychology                                                                                        | W            | 0 |  |
|        |   | PS             | 335        | Adult Psychology                                                                                             | С            | 3 |  |
|        | F | PS<br>all 2015 | 406        | Physiological Psychology                                                                                     | В            | 3 |  |
|        | 1 | PS             | 332        | Child Psychology                                                                                             | NA           | 3 |  |
|        |   | PS             | 334        | Adolescent Psychology                                                                                        | NA           | 3 |  |
| - 1    |   |                |            |                                                                                                    |              |   |  |

 Print
 Log Out

 Last Audit
 Today

 Today
 Image: Class History

 a preregistered classes
 Class History

 versity Plan of Study
 Image: Class History

 Arts and Sciences
 Study

Selecting "Class History" will open a separate window showing all of your credit (transfer and institutional) in <u>chronological order</u>. This is for informational purposes only and does not represent either an unofficial or official transcript.

Disclaimer

This is an unofficial class history and is not an official transcript. Please contact the Registrar's Office concerning your official degree/certificate completion status, or to obtain a copy of your official academic transcript.

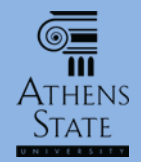

|                          | Athens State Online | Help                  |                     |                   | Print         |                           | Log Out       |           |                              |
|--------------------------|---------------------|-----------------------|---------------------|-------------------|---------------|---------------------------|---------------|-----------|------------------------------|
| Student ID               | Name                | Degree<br>BA          | Major<br>Psychology | Student<br>Junior | Class Level   | Last Audit<br>13-Jul-2015 |               |           |                              |
| Vorksheets<br>Vorksheets | Notes GPA Calc      | View                  | Save as PDF         | Process N         | V Inde        | ide in-progress classes   | Class History |           |                              |
| hat If                   |                     | • nem                 | ouve do r br        |                   | V Inck        | ide preregistered classes |               |           |                              |
| JOK Allead               | —                   |                       |                     | Athens S          | State Un      | iversity Plan of S        | Study         |           |                              |
|                          | Student View A00    | 000MQ3 as of 13-1     | Jul-2015            |                   | College of    |                           |               |           |                              |
| 4                        | Student             |                       |                     | College           | College of    | Arts and Sciences         | Student Sta   | cus       | ACTIVE                       |
|                          | ID                  | ID                    |                     | Advisors          | Owen, Susan E |                           | Academic Sta  | anding    | Good Standing                |
|                          | Classification      | Classification Junior |                     | Degree            | Bachelor o    | Bachelor of Arts          |               | i i       |                              |
|                          | Institutional GPA   | 2.31                  |                     | Major             | Psycholog     | Ý                         |               |           |                              |
|                          | Overall GPA         | 2.80                  |                     | Minor             | Sociology     |                           |               |           |                              |
|                          |                     |                       |                     |                   | Dogr          | Progress                  |               |           |                              |
|                          | Other tut           | orials (              | are avai            | lable             | to            |                           |               |           |                              |
|                          |                     |                       |                     |                   |               |                           |               |           |                              |
|                          | volain how          | ito ror               | nd vour a           | tihur             | and           |                           | Cat           | alog Term | Fall 2014 Hours Required: 12 |

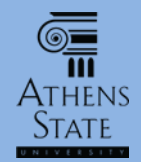

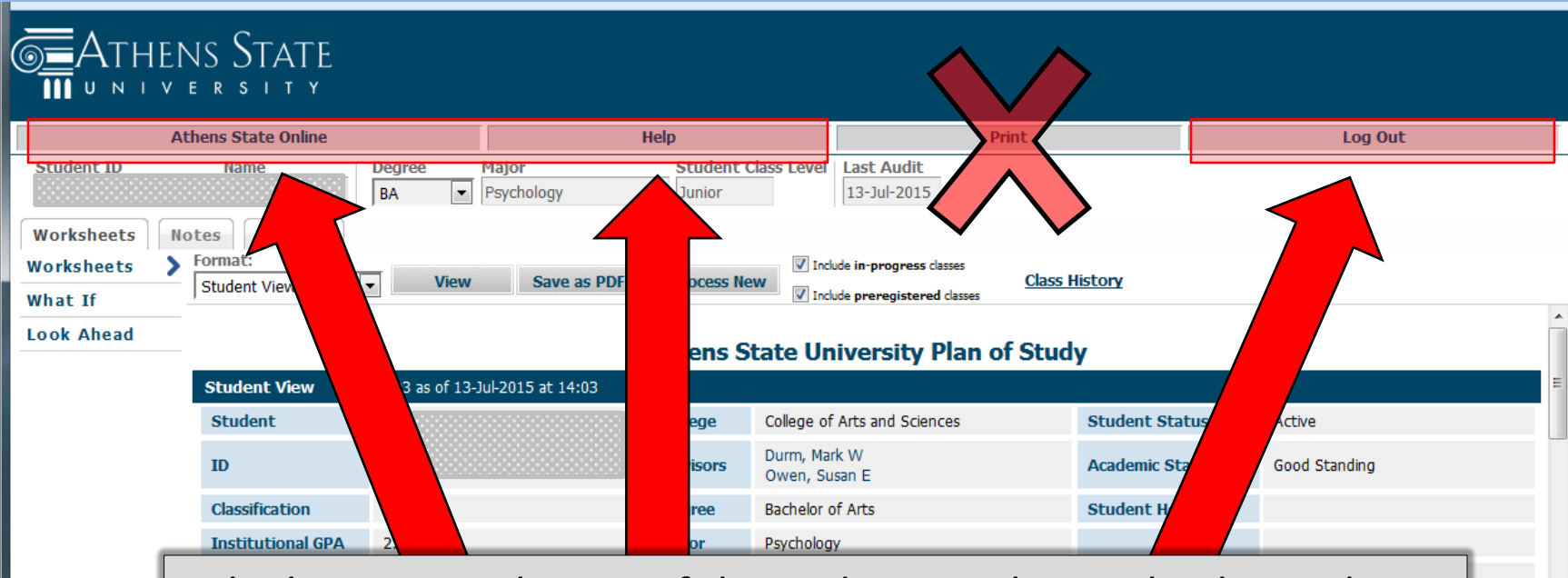

The buttons at the top of the audit can take you back to Athens State Online log-in screen, to the Degree Works help pages, or log out of Degree Works and Athens State Online. Using the Print button is not recommended; printing audits will be discussed in a separate tutorial with the "Save as PDF" option.

91

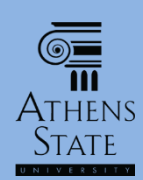

# End of Tutorial: Introduction to Degree Works

 Please view the other available tutorials that will help you make the most out of using Degree Works.

www.athens.edu/degreeworks

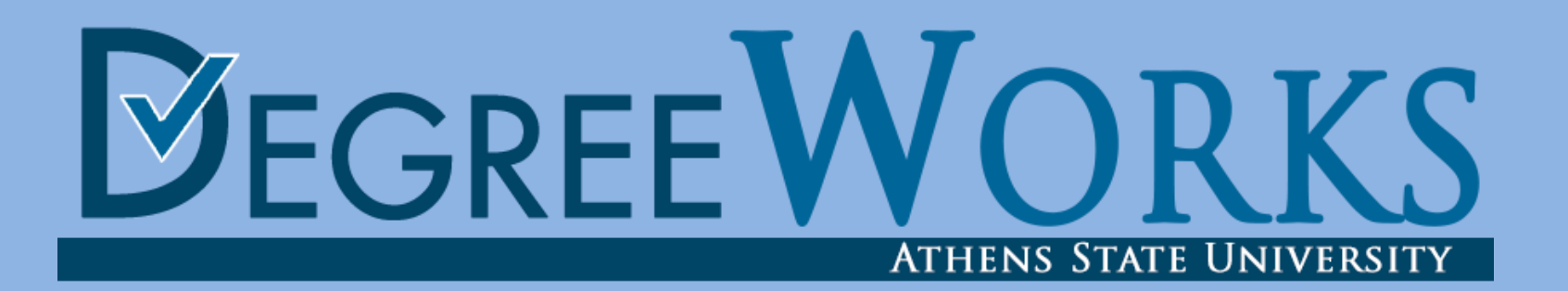